# INSCRIPTIONS DANS L'ENSEIGNEMENT SECONDAIRE II

# Inscription et choix d'options du 15 avril au 24 avril 2024

Edition rentrée 2024

DGES II • Chemin de l'Echo 5a • 1213 Onex • www.ge.ch

## MARCHE À SUIVRE SAISIE DU FORMULAIRE "INSCRIPTION ET CHOIX D'OPTIONS"

### 1. Ouvrez le formulaire d'inscription en cliquant sur le bouton "accéder au formulaire" qui s'affiche dans l'**e-mail** reçu.

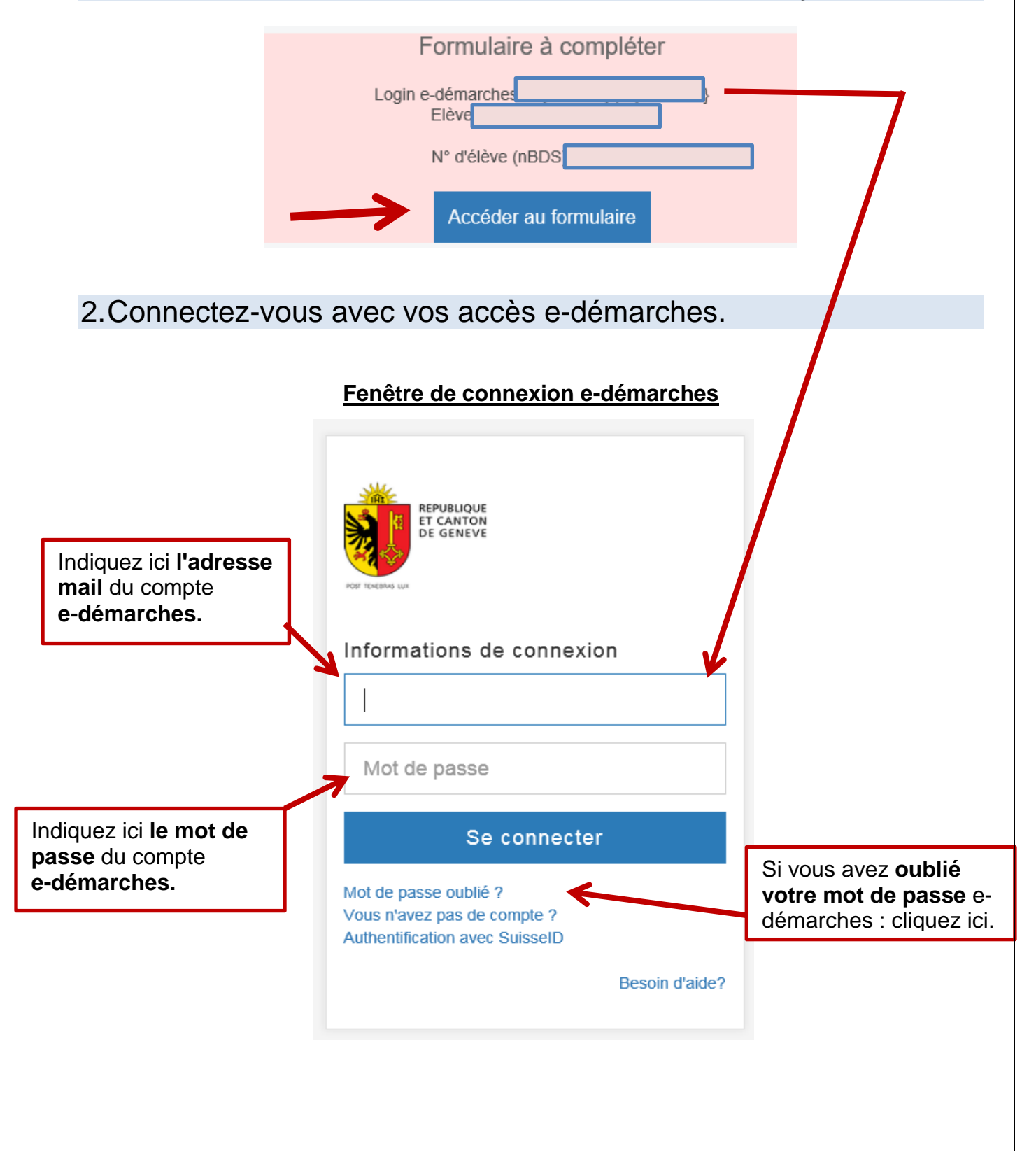

### 3.Une fois connecté à e-démarches, vous êtes redirigé sur le formulaire d'inscription. Renseignez le n° d'élève (nBDS) qui est mentionné dans l'e-mail que vous avez reçu.

| -                                                                                                    |                                                                                                    |                     |
|----------------------------------------------------------------------------------------------------|----------------------------------------------------------------------------------------------------|---------------------|
| F                                                                                                    | ormulaire à compléter                                                                                                    |                     |
| Login e                                                                                                    | -démarches :<br>Elève :                                                                                                    |                     |
|                                                                                                    | N° d'élève (nBDS) :                                                                                                    | ]                   |
|                                                                                                    | Accéder au formulaire                                                                                                    |                     |
|                                                                                                    |                                                                                                    |                     |
| Inscription et                                                                                                    | choix d'options à l'Enseig                                                                                                    | gnement secondaire  |
|                                                                                                    |                                                                                                    |                     |
| Conditions d'utilisation                                                                                                    |                                                                                                    |                     |
| Conditions d'utilisation     Demande                                                                                                    | /                                                                                                    |                     |
| Conditions d'utilisation Demande Conditions d'utili                                                                                                    | sation                                                                                                    |                     |
| Conditions d'utilisation     Demande     Conditions d'utili     Ce formulaire est ouvert exclusive     par e-démarches. Il permet de Ling                                                                                                    | Isation<br>ment aux élèves dont le dossier d'inscription a été préalablement<br>jeigner les choix d'inscription ferme à l'Enseignement secondaire                                                                                                    | ouvert<br>II.       |
| ETAPE 1/2 Conditions d'utilisation Demande Conditions d'utilisation Conditions d'utilisation Ce formulaire est ouvert exclusive par e-démarches. Il permet de lans Avertissement : vous serez amené choix doivent être clairs et ounnus N° d'élève (nBDS)                           | Isation<br>ment aux élèves dont le dossier d'inscription a été préalablement<br>seigner les choix d'inscription ferme à l'Enseignement secondaire<br>, pour chaque choix, à renseigner un certain nombre d'options. Ce<br>avant de débuter la saisie du formulaire. | ouvert<br>II.       |
| ETAPE 1/2  Conditions d'utilisation  Demande  Conditions d'utilisation  Ce formulaire est ouvert exclusive par e-démarches. Il permet de dris Avertissement : vous serez a riené choix doivent être clairs et connus  N° d'élève (nBDS)  Saisir le numéro complet (8 chiffres, y di | Isation<br>ment aux élèves dont le dossier d'inscription a été préalablement<br>seigner les choix d'inscription ferme à l'Enseignement secondaire<br>, pour chaque choix, à renseigner un certain nombre d'options. Ce<br>avant de débuter la saisie du formulaire. | ouvert<br>II.<br>Is |

4. Vérifiez tous les champs du formulaire.

| Four releve suivant                                                                                                    |                                                                                                    |  |
|----------------------------------------------------------------------------------------------------|----------------------------------------------------------------------------------------------------|--|
| Genre                                                                                                    | Les informations de l'élève se                                                                                                    |  |
| <                                                                                                    | remplissent automatiquement                                                                                                    |  |
| Nom de l'élève                                                                                                    | grâce au numéro nBDS. Pour                                                                                                    |  |
|                                                                                                    | au CO                                                                                                    |  |
| Prénom de l'élève                                                                                                    |                                                                                                    |  |
|                                                                                                    |                                                                                                    |  |
| Date de naissance                                                                                                    |                                                                                                    |  |
|                                                                                                    |                                                                                                    |  |
| Pays de résidence                                                                                                    |                                                                                                    |  |
|                                                                                                    |                                                                                                    |  |
| Nationalité                                                                                                    |                                                                                                    |  |
|                                                                                                    |                                                                                                    |  |
|                                                                                                    |                                                                                                    |  |
| Répondant légal pour le suivi d'inscription                                                                                                    |                                                                                                    |  |
|                                                                                                    | dimarchae Davis                                                                                                    |  |
| il vous faut retourner sur votre espace personnel.                                                                                                    |                                                                                                    |  |
| Nom du répondant                                                                                                    | Les informations du                                                                                                    |  |
| <                                                                                                    | responsable légal se                                                                                                    |  |
| Prénom du répondant                                                                                                    | remplissent automatiquement                                                                                                    |  |
|                                                                                                    | grâce à e-démarches. Pour                                                                                                    |  |
| E-mail                                                                                                    | les modifier, rendez-vous sur                                                                                                    |  |
| 10                                                                                                    | votre compte e-demarches.                                                                                                    |  |
| Cette adresse e-mail sera utilisée pour communiquer avec vou                                                                                                    | is tout au long du p                                                                                                    |  |
| invitons à la consulter régulièrement                                                                                                    |                                                                                                    |  |
| Téléphone                                                                                                    |                                                                                                    |  |
|                                                                                                    |                                                                                                    |  |
|                                                                                                    |                                                                                                    |  |
| Téléphone secondaire                                                                                                    |                                                                                                    |  |
| Téléphone secondaire                                                                                                    |                                                                                                    |  |
| Téléphone secondaire                                                                                                    |                                                                                                    |  |
| Téléphone secondaire                                                                                                    | cor<br>Inscription de l'élève à l'Enseignement secon                                                                                                    |  |
| Téléphone secondaire                                                                                                    | COT<br>Inscription de l'élève à l'Enseignement secon                                                                                                    |  |
| Téléphone secondaire Inscription de l'élève à l'Enseignement see * Type d'inscription  © L'élève s'inscrit à l'Enseignement secondaire II (2 ch                                                                                                    | COT<br>Inscription de l'élève à l'Enseignement secon<br>* Type d'inscription<br>Otélève s'inscrit à l'Enseignement secondaire II (2 choix d                                                                                                    |  |
| Téléphone secondaire Inscription de l'élève à l'Enseignement sec * Type d'inscription  © L'élève s'inscrit à l'Enseignement secondaire II (2 ch  L'élève ne s'inscrit pas à l'Enseignement secondaire                                                                                                    | Cor       Inscription de l'élève à l'Enseignement secon         Noix          Type d'inscription                                                                                                    |  |
| Téléphone secondaire Inscription de l'élève à l'Enseignement sec * Type d'inscription  © L'élève s'inscrit à l'Enseignement secondaire II (2 ch  L'élève ne s'inscrit pas à l'Enseignement secondaire                                                                                                    | COT       Inscription de l'élève à l'Enseignement secon         NOIX <ul> <li>Type d'inscription</li> <li>L'élève s'inscrit à l'Enseignement secondaire II (2 choix d</li> <li>Elève ne s'inscrit pas à l'Enseignement secondaire II</li> <li>Motif principal de la non-inscription</li> <li>Formation hors canton</li> </ul>                                                                                                    |  |
| Téléphone secondaire Inscription de l'élève à l'Enseignement sec * Type d'inscription © L'élève s'inscrit à l'Enseignement secondaire II (2 ch CL'élève ne s'inscrit pas à l'Enseignement secondaire En raison de l'obligation de formation jusqu'à 18 ansulos                                                                                          | COT<br>Inscription de l'élève à l'Enseignement secon<br>* Type dinscription<br>Délève s'inscrit à l'Enseignement secondaire II (2 choix d<br>© L'élève ne s'inscrit pas à l'Enseignement secondaire II<br>* Motif principal de la non-inscription<br>Formation hors canton<br>Quitte le territoire                                                                                                    |  |
| Téléphone secondaire Inscription de l'élève à l'Enseignement secondaire * Type d'inscription © L'élève s'inscrit à l'Enseignement secondaire II (2 ch C L'élève ne s'inscrit pas à l'Enseignement secondaire En raison de l'obligation de formation jusqu'à 18 ans, les parents qui p'inscrivent pas leur                                               | Cor       Inscription de l'élève à l'Enseignement second         Noix <ul> <li>Type d'inscription</li> <li>L'élève s'inscrit à l'Enseignement secondaire II (2 choix of</li> <li>L'élève ne s'inscrit pas à l'Enseignement secondaire II</li> <li>Motif principal de la non-inscription</li> <li>Formation hors canton</li> <li>Quitte le territoire</li> <li>Raison de santé</li> <li> </li> </ul> <li>Cordition de la santé</li>                                 |  |
| Téléphone secondaire Inscription de l'élève à l'Enseignement secondaire Type d'inscription C L'élève s'inscrit à l'Enseignement secondaire II (2 ch<br>L'élève ne s'inscrit pas à l'Enseignement secondaire En raison de l'obligation de<br>formation jusqu'à 18 ans, les<br>parents qui n'inscrivent pas leur<br>enfant à l'ESII doivent en            | Cor       Inscription de l'élève à l'Enseignement second         Noix       * Type d'inscription         Divix       L'élève s'inscrit à l'Enseignement secondaire II (2 choix o         © L'élève ne s'inscrit pas à l'Enseignement secondaire II         * Motif principal de la non-inscription         © Formation hors canton         Quitte le territoire         © Raison de santé         © Formation en école privée                                      |  |
| Téléphone secondaire Inscription de l'élève à l'Enseignement sec Type d'inscription Uélève s'inscrit à l'Enseignement secondaire II (2 ch Uélève ne s'inscrit pas à l'Enseignement secondaire En raison de l'obligation de formation jusqu'à 18 ans, les parents qui n'inscrivent pas leur enfant à l'ESII doivent en renseigner le motif et fournir un | Cor       Inscription de l'élève à l'Enseignement second         Noix       • Type d'inscription         Doix       © L'élève s'inscrit à l'Enseignement secondaire II (2 choix o         III       • Motif principal de la non-inscription         © Formation hors canton       Quitte le territoire         Quitte le territoire       Raison de santé         © Formation en école privée       • Preuve justifiant la non-inscription à l'Enseignement second |  |

## 5. Renseignez tous les champs du formulaire.

|                           | Inscription élève                                                                                                    | En cas de confirmation<br>d'inscription dans un CFP, les<br>choix A et B ne seront pas pris                                                                          |  |  |  |  |  |
|---------------------------|----------------------------------------------------------------------------------------------------|----------------------------------------------------------------------------------------------------|--|--|--|--|--|
|                           | Informations de base                                                                                                    | en considération.                                                                                                    |  |  |  |  |  |
| * Avez<br>oui<br>CFP = C  | * Avez-vous fait préalablement une demande d'inscr<br>oui on<br>CFP = Centre de formation professionnelle                                                                                                    | ez-vous fait préalablement une demande d'inscription en CFP hors Commerce ?<br>vui O non<br>= Centre de formation professionnelle                                    |  |  |  |  |  |
|                           | * Préavis positif du SESAC pour une demande de me                                                                                                    | réavis positif du SESAC pour une demande de mesure SAE (Sport-art-études)<br>ouinon                                                                                  |  |  |  |  |  |
|                           | Choix A                                                                                                    | choix A                                                                                                    |  |  |  |  |  |
|                           | Choix d'une première filière et année de scolarité (cho<br>actuellement admissible sont affichées.                                                                                                    | oix A). Seules les filières pour lesquelles l'élève est                                                                                                    |  |  |  |  |  |
|                           | * Filière                                                                                                    |                                                                                                    |  |  |  |  |  |
|                           | Sélectionnez un choix                                                                                                    | Exemple de menu déroulant.                                                                                                    |  |  |  |  |  |
|                           | Choix B                                                                                                    | * Filière                                                                                                    |  |  |  |  |  |
|                           | Choix d'une deuxième filière et année de scolarité (ch                                                                                                    | boix B)                                                                                                    |  |  |  |  |  |
|                           | * Filière                                                                                                    | Certificat de culture générale - 2900                                                                                                    |  |  |  |  |  |
|                           | Sélectionnez un choix<br>Employé de comme<br>Employé de comme<br>Employé de comme<br>Matu, gym bilingue                                                                                                    | Employé de com bilingue ang MP1 + CFC - 220<br>Employé de commerce CFC - 2202<br>Employé de commerce MP1 + CFC - 2203<br>Matu, gym bilingue all, enseignement - 2095 |  |  |  |  |  |
|                           |                                                                                                    | Matu. gym bilingue all, séjour - 2523                                                                                                    |  |  |  |  |  |
| e                         | ectionnez un deuxième choix.                                                                                                    | Maturite gymnasiale - 267                                                                                                    |  |  |  |  |  |
|                           | nuez enquite ei vetre eheiv préférentiel es                                                                                                    | <b>^</b>                                                                                                    |  |  |  |  |  |
| li<br>o<br>c<br>c<br>n:   | <b>ix A ou le choix B.</b><br>cas d'admissibilité dans les deux formations<br>sies, l'inscription sera automatiquement conf<br>s le choix préférentiel.                                                                                                    | st le<br>firmée                                                                                                    |  |  |  |  |  |
| li<br>c<br>c<br>n:        | quez ensuite si votre choix preferentier es         ix A ou le choix B.         cas d'admissibilité dans les deux formations<br>sies, l'inscription sera automatiquement conf<br>s le choix préférentiel.         Données complémentaires                                                                                                    | st le<br>firmée                                                                                                    |  |  |  |  |  |
| li<br>c<br>c<br>c<br>c    | Quez ensuite si votre choix preferentiel es         ix A ou le choix B.         cas d'admissibilité dans les deux formations         sies, l'inscription sera automatiquement conf         s le choix préférentiel.         Données complémentaires         A fin juin, si l'élève est admissible dans ses deux choix A et confirmée dans son choix préférentiel. Si un seul des deux confirmée dans ce choix.                                                                                                    | st le<br>firmée<br>t B, son inscription sera automatiquement<br>s choix est admissible, son inscription sera                                                         |  |  |  |  |  |
| li<br>ס<br>ס<br>וו<br>ווי | Quez ensuite si votre choix preferentiel es         ix A ou le choix B.         cas d'admissibilité dans les deux formations         isies, l'inscription sera automatiquement conf         s le choix préférentiel.         Données complémentaires         A fin juin, si l'élève est admissible dans ses deux choix A et confirmée dans son choix préférentiel. Si un seul des deux confirmée dans ce choix.         * Choix préférentiel         Ochoix A (filière No 2900)                                   | st le<br>firmée<br>t B, son inscription sera automatiquement<br>c choix est admissible, son inscription sera                                                         |  |  |  |  |  |
| li ס<br>כסווייי           | Quez ensuite si votre choix preferentiel es         ix A ou le choix B.         cas d'admissibilité dans les deux formations         isies, l'inscription sera automatiquement conf         s le choix préférentiel.         Données complémentaires         A fin juin, si l'élève est admissible dans ses deux choix A et confirmée dans son choix préférentiel. Si un seul des deux confirmée dans ce choix.         * Choix préférentiel         Ochoix A (filière No 2900)         Ochoix B (filière No 885) | st le<br>firmée<br>t B, son inscription sera automatiquement<br>c choix est admissible, son inscription sera                                                         |  |  |  |  |  |

Pour certaines filières du CFP Commerce, il faut renseigner le n° AVS de l'élève si l'élève en possède un. Ce numéro figure sur sa carte d'assurance maladie.

### Données complémentaires

#### \* N° AVS

756.####.######

Numéro AVS de l'élève à 13 chiffres. Ce numéro figure notamment sur la carte d'assurance maladie de l'élève. Exemple de numéro : 756.1234.1234.12

#### \* Canton d'origine

Sélectionner une valeur

#### Lieu d'origine (verso de la carte d'identité de l'élève)

Sélectionner une valeur

#### Aménagements spécifiques

\* Une demande de dispense d'éducation physique est envisagée ?

\* L'élève présente-t-il un trouble (dys-, TDA/H, déficience, ...) ?

# \* Élève à mobilité réduite

6. Pour une demande d'inscription au Collège de Genève, renseignez les choix d'option et de disciplines fondamentales.

# Choix A: filière collège 287

#### Option spécifique

Attention : le choix de l'option spécifique (OS) conditionne l'établissement d'attribution de l'élève. Consultez le tableau de répartition des options.

| * Choisir l'option spécifique                            |                                                                                                    |
|----------------------------------------------------------|----------------------------------------------------------------------------------------------------|
| Arts visuels Biologie et chimie                          |                                                                                                    |
| <br>◯ Économie et droit ◯ Espagnol                       |                                                                                                    |
| Italien débutant Physique et applicati                   | ons des mathématiques                                                                                                    |
| Grec débutant Latin                                      |                                                                                                    |
|                                                          | Le choix de l'option spécifique (OS) conditionne l'établissement d'attribution de l'élève.                                |
| Discipline fondamentale                                  | https://www.ge.ch/document/repartition-options-<br>specifiques-os-filieres-du-college-geneve                              |
| * Langue 2<br>Allemand Italien débutant                  |                                                                                                    |
| * Langue 3<br>Allemand Italien débutant<br>Anglais Latin | Les choix de disciplines fondamentales (langues,<br>niveau de mathématiques et arts) dépendent<br>souvent des choix d'OS. |
| * Mathématiques<br>Mathématiques 1 (niveau normal) Math  | hématiques 2 (niveau avancé)                                                                                              |
| * Arts<br>◯ Arts visuels ◯ Musique                       |                                                                                                    |
| Disciplines particulières                                |                                                                                                    |
| Anglais de base (cours sous réserve des p                | ossibilités)                                                                                                    |

#### Disciplines au cursus ne faisant pas l'objet d'un choix

Pour connaître les disciplines au cursus ne faisant pas l'objet d'un choix, merci de vous référer au programme des disciplines enseignées dans la filière gymnasiale du Collège de Genève.

#### Rappel

Aucun changement ne pourra avoir lieu suite à la soumission du présent formulaire.

#### \* Confirmation

J'ai bien pris connaissance du caractère définitif des choix indiqués.

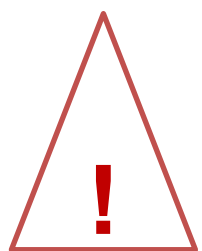

 Pour une demande d'inscription à l'Ecole de culture générale en 1<sup>ère</sup> année, renseignez les choix de langues étrangères.

| hoix B: filière école de culture générale 2900                                                                   |                           |                                    |                         |
|----------------------------------------------------------------------------------------------------|---------------------------|------------------------------------|-------------------------|
| Attention, le projet professionnel choisi impose ou limite certaines langues enseignées                          |                           |                                    |                         |
| Choix du projet     Projet d'enseigner à l'école primai                                                          | ire                       |                                    |                         |
| O Projet professionnel lié au secteur du tourisme                                                                |                           |                                    |                         |
| Projet professionnel lié à l'informatique de gestion     Autre projet Type de projet, si vous le connaissez déjà |                           |                                    |                         |
|                                                                                                    |                           | * Choix de la langue 1<br>Allemand |                         |
|                                                                                                    |                           | Anglais                            | Le choix de langues est |
| (Italien (débutant)                                                                                              | conditionné par le projet |                                    |                         |
| * Choix de la langue 2<br>Allemand                                                                               |                           |                                    |                         |
| Anglais                                                                                                    |                           |                                    |                         |
| (Italien (débutant)                                                                                              |                           |                                    |                         |

- Pour une demande d'inscription à l'Ecole de culture générale en 2<sup>ème</sup> année, le choix de l'option spécifique et des langues étrangères sera effectué courant mai directement avec l'ECG.
- Pour une demande d'inscription au CFP Commerce en vue d'obtenir un CFC Employé-e de Commerce ou une maturité professionnelle, le choix d'une langue nationale est demandé.
- 10. Pour une demande d'inscription dans une structure de la transition (Préparatoire, CFPP, ACCESII), aucun choix de langue ou d'option n'est demandé.

### 11. Vérifiez et validez les informations.

A la fin de la saisie du formulaire, vous trouverez un résumé de votre demande d'inscription.

- Vérifiez toutes les informations.
- Corrigez si nécessaire, puis validez.

Attention, les choix indiqués ont un caractère définitif. Aucun changement ne sera accepté après le 24 avril 2024.

Vous recevrez par e-mail une confirmation d'envoi de votre demande avec un numéro de dossier du type **AEL-4CXXXXXXXX** ainsi que **le PDF du formulaire complété**.

Pour toute question d'ordre technique, la hotline répond et accueille les parents dans quinze langues différentes selon l'horaire affiché ci-dessous.

Attention, la hotline sera fermée entre le 19 février et le 23 février 2024 pendant les vacances.

| 022 327 37 54 |               |  |
|---------------|---------------|--|
| Lundi         | 9h15 - 19h00  |  |
| Mardi         | 8h15 - 17h00  |  |
| Mercredi      | 13h15 - 17h15 |  |
| Jeudi         | 8h15 - 19h00  |  |
| Vendredi      | 8h15 - 17h00  |  |